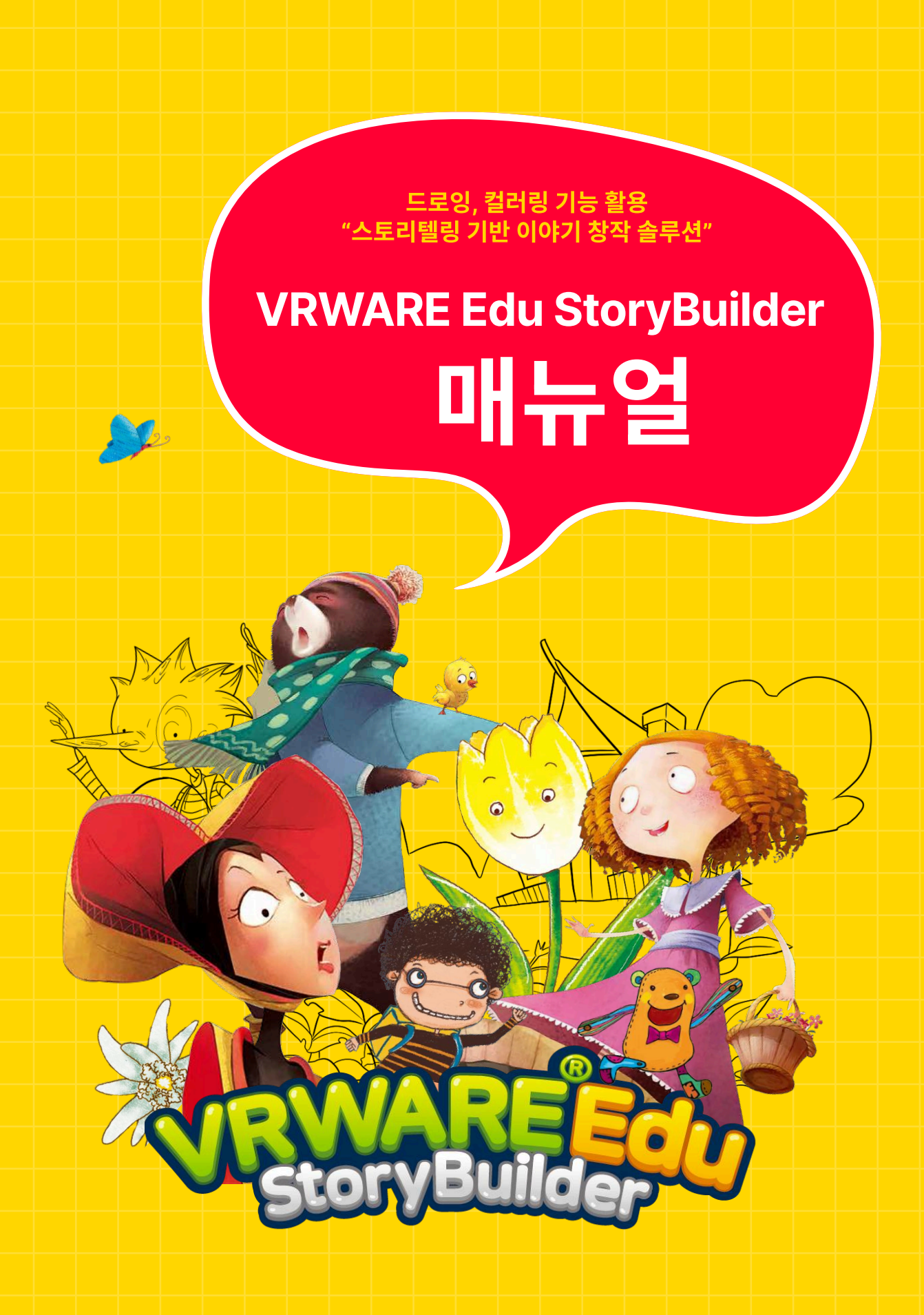

**GLOBEPOINT** 

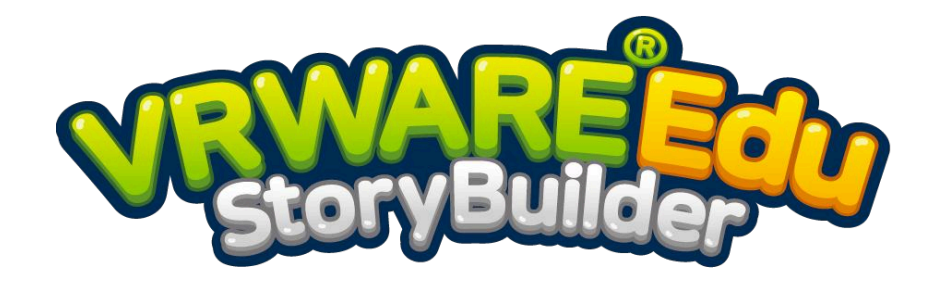

### 스토리텔링 기반 이야기 창작 솔루션

VRWARE Edu StoryBuilder는 자신의 아이디어 바탕으로 명작 동화를 나만의 VR 스토리북으로 재구성하는 **스토리텔링 교육 창작 솔루션**입니다.

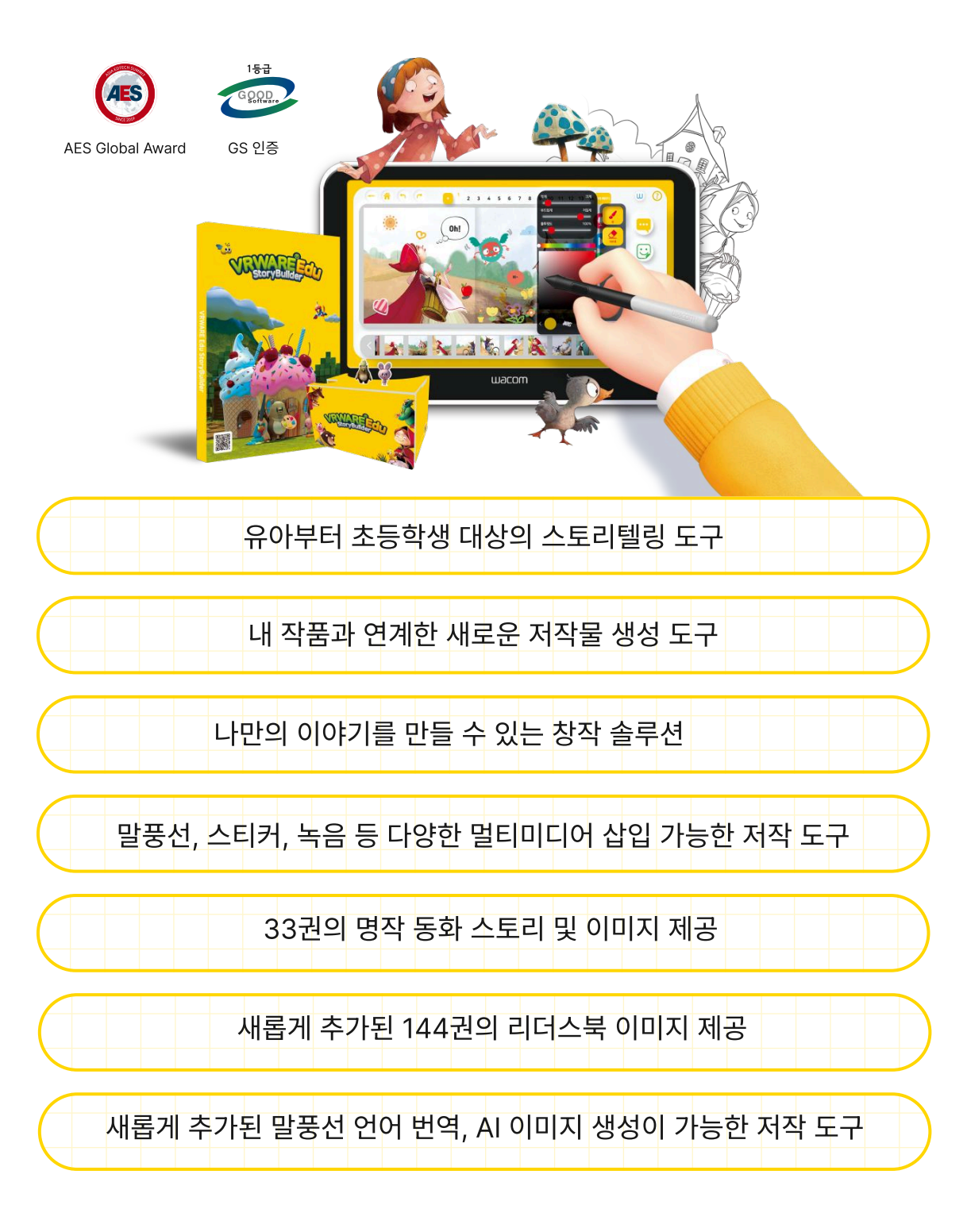

# C<sub>O</sub>N<sub>T</sub>E<sub>N</sub>T<sub>S</sub>

| 01                |                |     |
|-------------------|----------------|-----|
|                   | 시작하기           |     |
| 01.               | 회원가입           | 6   |
| 02.               | 프로그램 설치(권장사양)  | 7   |
| 03.               | 설치 진행(PC)      | 9   |
| <mark>0</mark> 4. | 설치 진행(Android) | 10  |
| 05.               | 설치 진행(iOS)     | 11  |
| 06.               | 로그인            | 12  |
| 07.               | 설정             | -13 |
| 08.               | 와콤연결           | -14 |

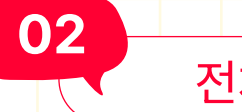

전체 구성

| <mark>0</mark> 1.  | 메인 화면       | 16 |
|--------------------|-------------|----|
| <mark>0</mark> 2.  | 스토리북 모드     | 17 |
| <mark>0</mark> 3.  | 스케치북 모드     | 18 |
| 0 <mark>4</mark> . | 리더스북 모드     | 19 |
| 05.                | 자유롭게 만들기 모드 | 20 |
| 06.                | 내 작업실       | 21 |
| 07.                | 만든 북 보기     | 22 |
| 08.                | 뷰어 모드       | 23 |
| 09.                | 명작동화 보기     | 24 |

//

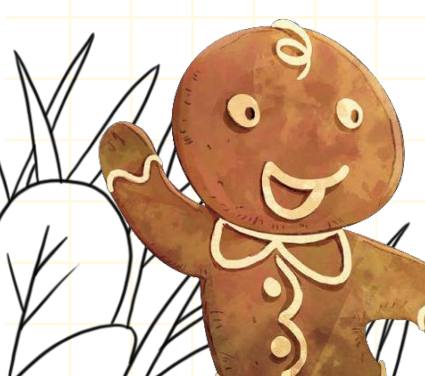

### 스토리북 만들기

| 01. | 책장      | 26 |
|-----|---------|----|
| 02. | 화면 구성   | 27 |
| 03. | 페이지 바꾸기 | 28 |

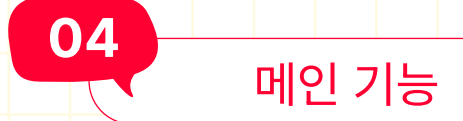

03

| 01.         | 색칠하기             | 30 |
|-------------|------------------|----|
| 02.         | 브러쉬 종류           | 31 |
| 03.         | 말풍선으로 꾸미기        | 32 |
| <b>04</b> . | 말풍선 조절바 기능       | 33 |
| 05.         | 스티커로 꾸미기         | 34 |
| 06.         | 스티커 조절바 기능       | 35 |
| 07.         | 배경음악 삽입          | 36 |
| 08.         | AI 만들기           | 37 |
| 09.         | AI 만들기(이미지)      | 38 |
| 10.         | AI 만들기(시나리오)     | 40 |
| 11.         | AI 만들기(대사)       | 42 |
| 12.         | 녹음 및 마이크 연결하기    | 44 |
| 13.         | 녹음 시작하기          | 45 |
| 14.         | 파일 불러오기          | 46 |
| 15.         | 일기장              | 47 |
| 16.         | 만든 북 보기          | 48 |
| 17.         | VR 모드            | 50 |
| 18.         | VR 모드(카드보드 체험방법) | 51 |
| 19.         | VR 모드(카드보드 체험)   | 52 |

E

"h Blower

### 저장 및 삭제하기

| 저장하기         | 55                                                              |
|--------------|-----------------------------------------------------------------|
| 만든 북 보기로 보내기 | 56                                                              |
| 북 커버 설정하기    | 57                                                              |
| 내 작업실로 보내기   | 59                                                              |
| PDF/동영상 추출하기 | 60                                                              |
| 작업 삭제하기      | 61                                                              |
|              | 지장하기<br>만든 북 보기로 보내기<br>북 커버 설정하기<br>내 작업실로 보내기<br>PDF/동영상 추출하기 |

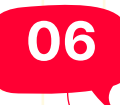

05

### 프로그램 삭제하기

| 01.               | 프로그램 삭제하기(PC)      | 63               |
|-------------------|--------------------|------------------|
| 02.               | 프로그램 삭제하기(Android) | 6 <mark>4</mark> |
| <mark>0</mark> 3. | 프로그램 삭제하기(iOS)     | 65               |

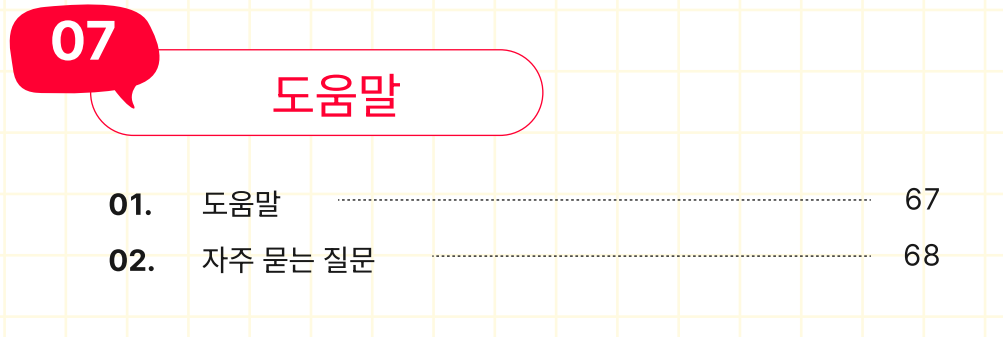

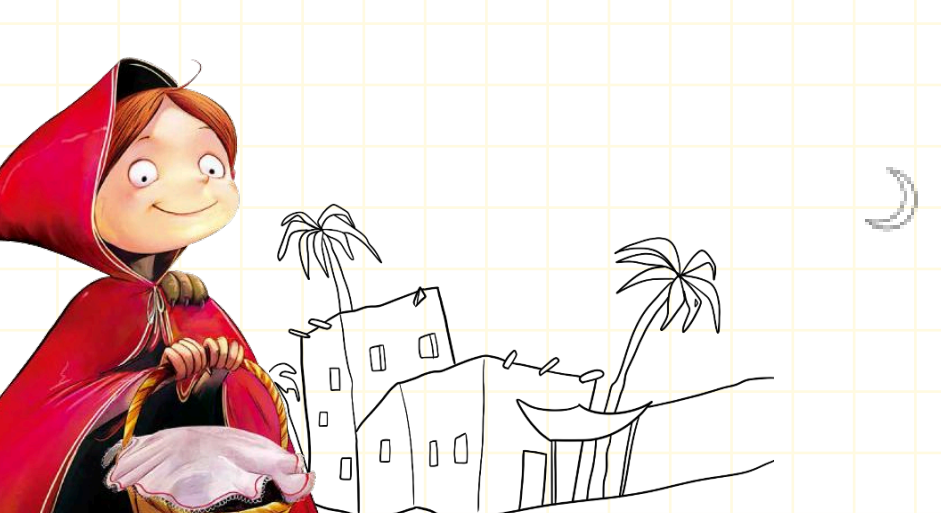

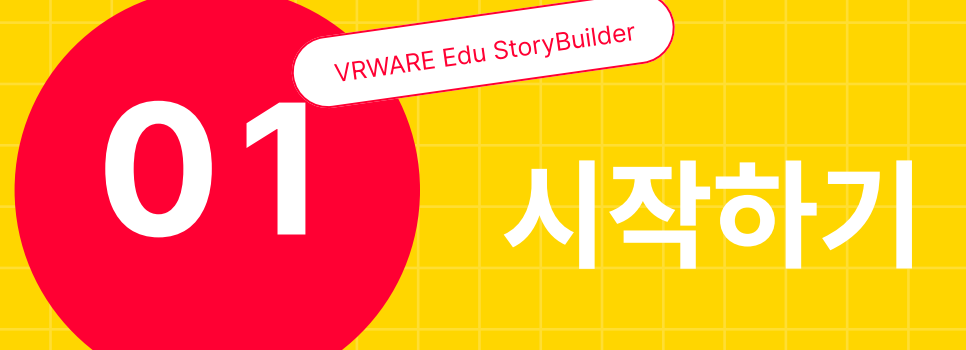

- **01.** 회원가입
- 02. 프로그램 설치(권장사양)
- **03.** 설치 진행(PC)
- **04.** 설치 진행(Android)
- **05.** 설치 진행(iOS)
- **06.** 로그인
- **07.** 설정
- **08.** 와콤연결

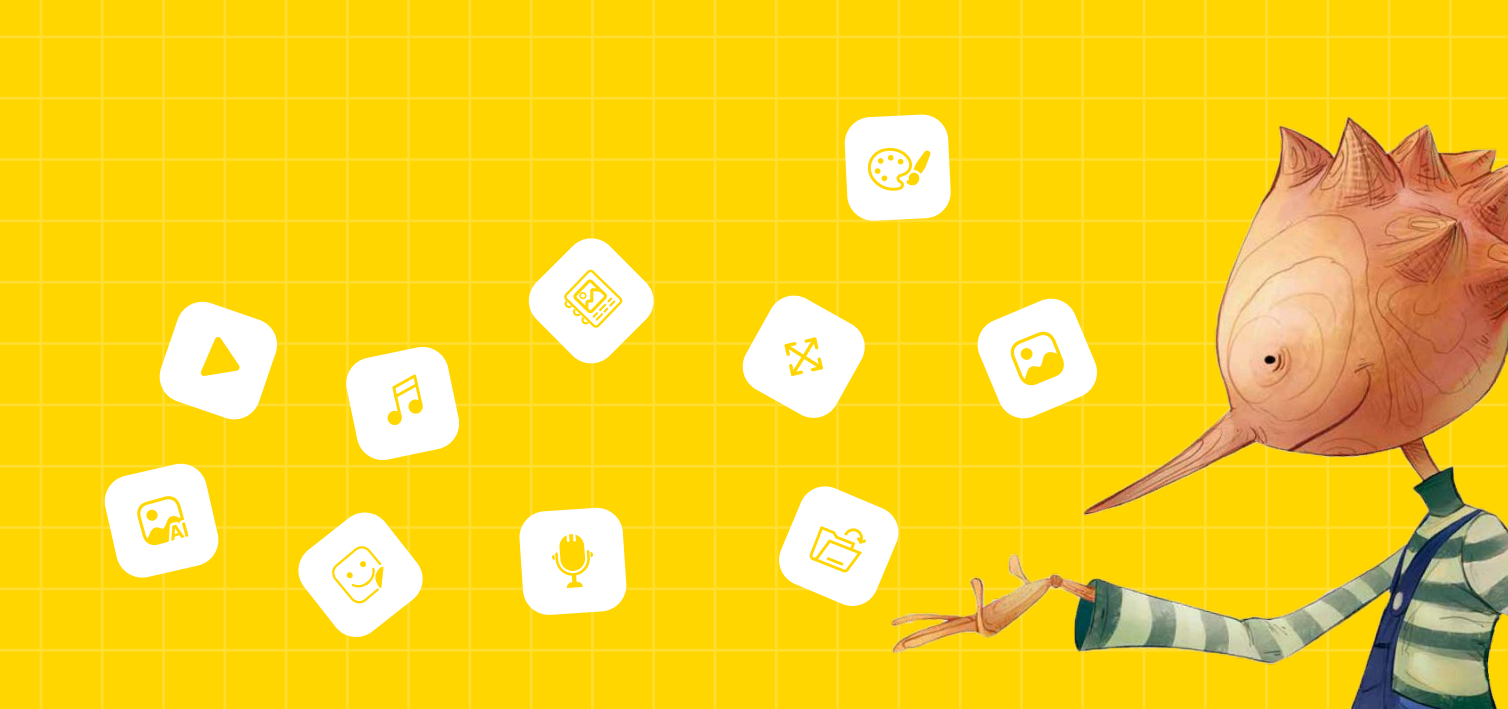

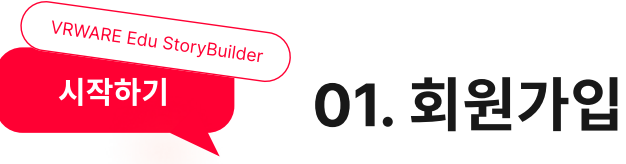

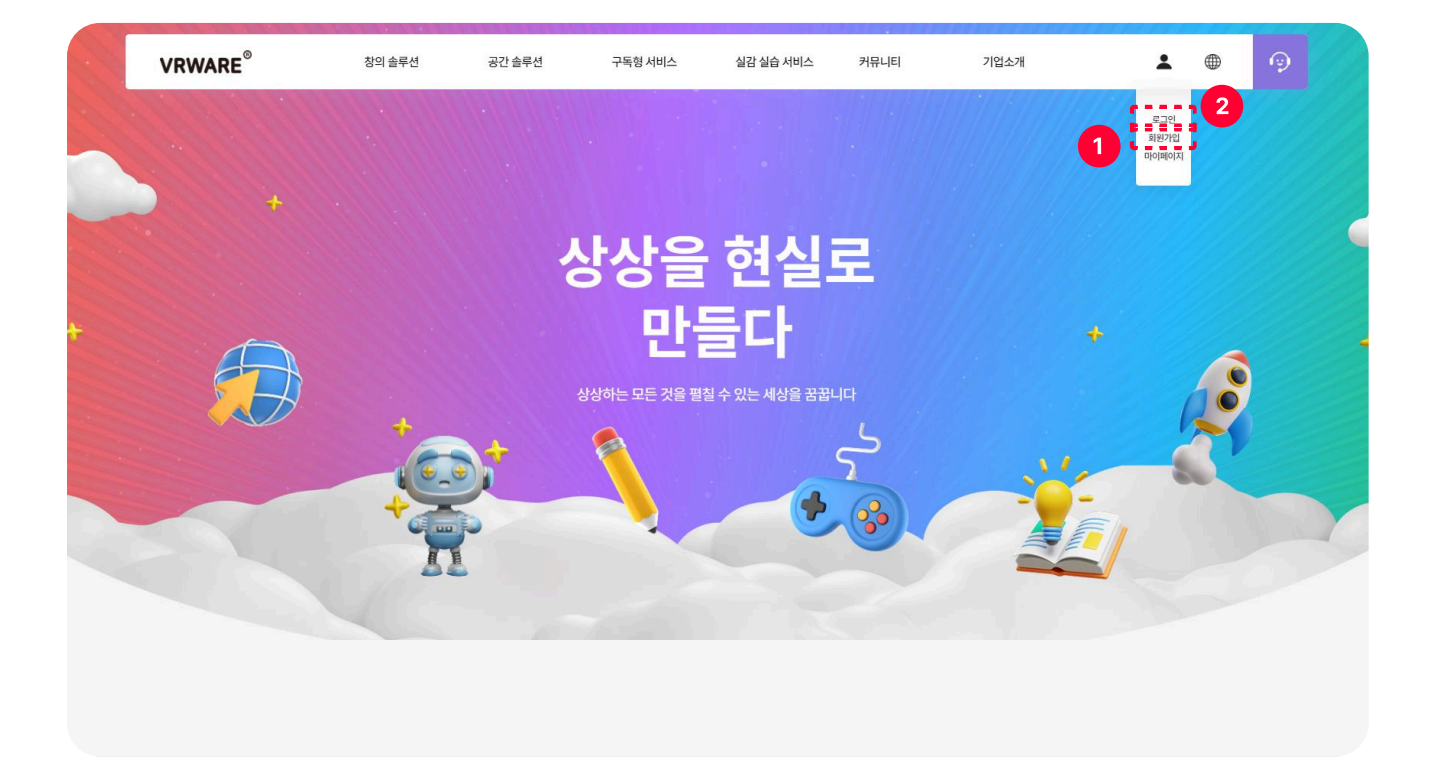

회원가입

아래의 QR코드를 스캔하거나 홈페이지(vrware.world)에 접속하여 회원가입을 합니다.

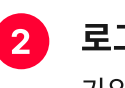

1)

#### 로그인

가입 완료 후, 가입한 정보로 로그인을 합니다.

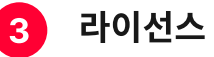

#### 라이선스 코드 입력

로그인 후 마이페이지에서 8자리 라이선스 코드를 입력합니다.

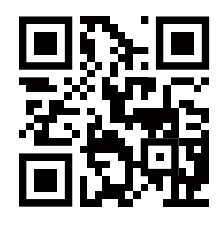

홈페이지 바로가기

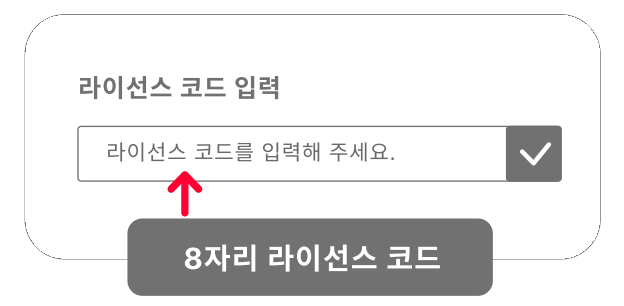

Tip 라이선스 사용방법

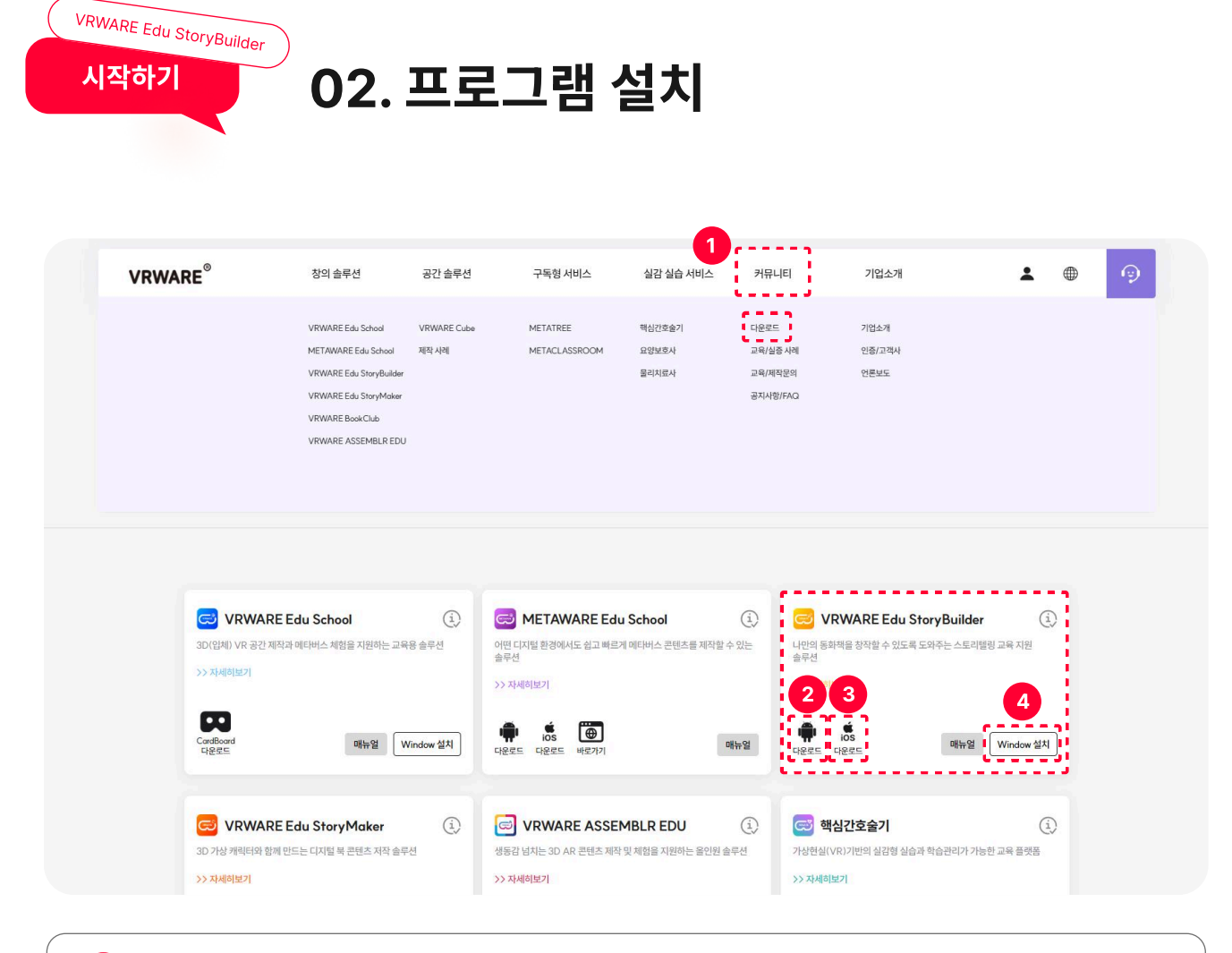

#### 다운로드 페이지

1

2

3

4

커뮤니티 메뉴에 마우스 오버 후 다운로드 클릭하여 다운로드 페이지로 이동할 수 있습니다.

#### Android 버전 다운로드

모바일용 Android 버전을 다운로드하여 설치할 수 있습니다.

#### iOS 버전 다운로드

모바일용 iOS 버전을 다운로드하여 설치할 수 있습니다.

#### PC 버전 다운로드

PC버전을 다운로드하여 설치할 수 있습니다.

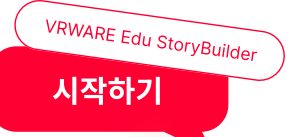

### 02. 프로그램 설치(설치 사양)

#### <PC 버전>

| 구분            | 권장사양                             |
|---------------|----------------------------------|
| 프로세서(CPU)     | Intel <sup>®</sup> Core™i3 이상 지원 |
| 메모리(RAM)      | 8GB RAM 이상                       |
| 그래픽(VGA)      | NVIDIA® GeForce® GTX 760 이상      |
| 저장용량(Storage) | 20GB 이상                          |
| 운영체제(OS)      | Windows <sup>®</sup> 10 64-bit   |

#### <Android 버전>

| 구분            | 최소사양                             | 권장사양                                     |
|---------------|----------------------------------|------------------------------------------|
| 안드로이드 버전      | 갤럭시 탭 S5 Qualcomm Snapdragon 670 | 1 / 갤럭시 탭 S8 Qualcomm Snapdragon 8 Gen 1 |
| 디바이스          | 갤                                | 럭시S 20                                   |
| 메모리(RAM)      | 4GB 이상                           | 6GB 이상                                   |
| 저장용량(Storage) | 64                               | GB이상                                     |

#### <iOS 버전>

| 구분            | 최소사양                          | I.                  | 권장사양                          |
|---------------|-------------------------------|---------------------|-------------------------------|
| iOS 버전        | iOS                           | 14 이상, iPadOS 1     | 5 이상                          |
| 디바이스          | iPhone 12, iPad (10세대) A14 Bi | onic / iPhone 13, i | Pad Pro(4세대) A15, A12Z Bionic |
| 메모리(RAM)      | 4GB 이상                        |                     | 6GB 이상                        |
| 저장용량(Storage) |                               | 64GB 이상             |                               |

#### 프로그램 설치 시 최소 사양 및 권장 사양을 확인합니다. 권장 사양과 비슷한 성능의 기기를 이용해 프로그램을 원활하게 사용하실 수 있습니다.

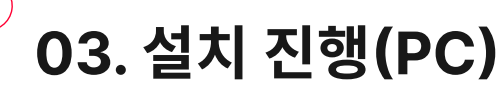

#### 1. 다음 순서에 따라 설치를 진행합니다.

VRWARE Edu StoryBuilder

시작하기

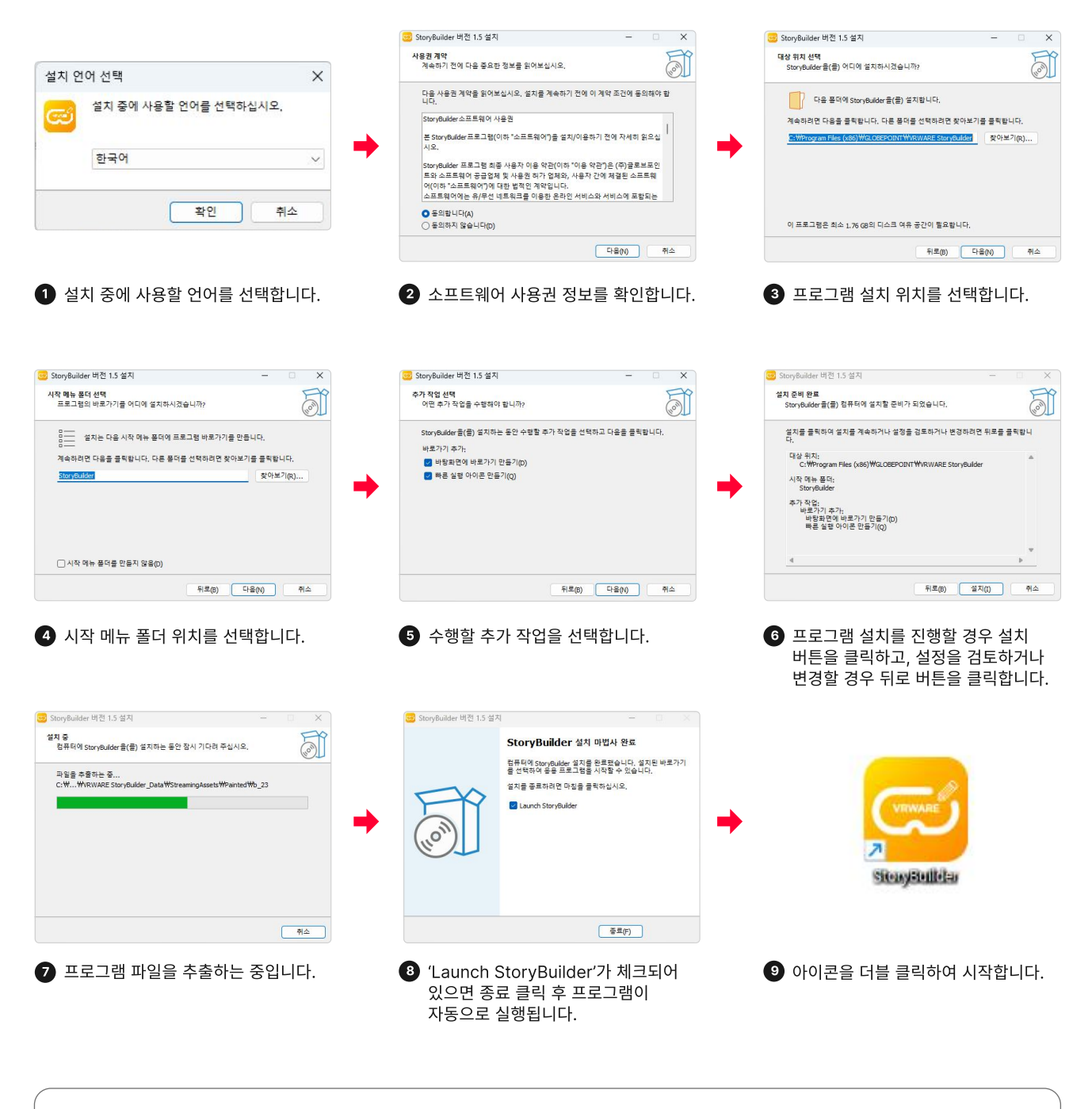

2. 저장 위치

C드라이브 > Program Files (x86) > Globepoint > VRWARE Edu StoryBuilder > VRWARE Edu StoryBuilder\_Data > StreamingAssets 의 경로에 로그 (Log.txt)가 저장됩니다.

![](_page_10_Picture_0.jpeg)

• 구글플레이에서 설치를 진행합니다.

### VRWARE Edu StoryBuilder

![](_page_10_Picture_3.jpeg)

![](_page_10_Picture_4.jpeg)

![](_page_10_Picture_5.jpeg)

![](_page_10_Picture_6.jpeg)

#### Tip 어플리케이션 저장 위치

Android > data > com,Globepoint.VRWAREEduStorybuilder > files 입니다.

![](_page_10_Picture_9.jpeg)

![](_page_11_Picture_0.jpeg)

앱스토어에서 설치를 진행합니다.

![](_page_11_Picture_2.jpeg)

![](_page_11_Picture_3.jpeg)

![](_page_11_Picture_4.jpeg)

![](_page_12_Picture_0.jpeg)

![](_page_12_Picture_1.jpeg)

#### 1 아이디(이메일) / 비밀번호

아이디(이메일) 및 비밀번호를 입력합니다.

#### 로그인

아이디, 비밀번호 입력 후 로그인합니다.

### 3

2

#### 3 아이디(이메일) / 비밀번호 저장하기

체크박스를 클릭하여 아이디(이메일)와 비밀번호 정보를 저장합니다.

#### 4 회원가입

회원가입 팝업이 생성됩니다.

![](_page_12_Picture_11.jpeg)

#### 5 비밀번호 찾기

비밀번호 찾기 페이지로 이동합니다.

![](_page_13_Picture_0.jpeg)

![](_page_13_Picture_1.jpeg)

5 언어 버튼

언어 버튼 클릭 시 한국어, 영어, 일본어 등 다양한 언어로 변경할 수 있습니다.

#### 6 와콤 버튼

와콘 버튼 클릭 시 와콤 설정 팝업창이 뜹니다. (14p 참고)

#### 7 환경설정 버튼

환경설정 버튼 클릭 시 설정 팝업창이 뜹니다.

#### 8 종료 버튼

종료 버튼 클릭 시 스토리빌더를 종료할 수 있습니다.

![](_page_14_Picture_0.jpeg)

![](_page_14_Picture_1.jpeg)

#### **와콤 연결 버튼** 와콘 버튼 클릭 시 와콤 설정 팝업창이 뜹니다.

| 1428 AF #6 228                                 |                                          | ← → 기기 온스크린 단축 | 키 소프트웨어 제공               |                                                    |
|------------------------------------------------|------------------------------------------|----------------|--------------------------|----------------------------------------------------|
| waven in the integration of the integration of | AN ME SAL REMAIL SALES                   | Cintiq 27QHD   |                          |                                                    |
| Wacom                                          | 제품정보                                     | EK Remote      | Cintiq 27QHD             | 도용말<br>시작하기 [건<br>타물릿 알아프기                         |
| 제품 드라이너, 올행서, 보증 5                             | l 기타 정보를 받으실 수 있습니다.                     |                |                          | 자습서 [기<br>자습서 및 감의를 통해 전문기<br>게 바우기                |
| ET T Weinsteine Part                           | trý kos                                  |                |                          | 사용자 도움말 [ <b>7</b><br>와을 장지용 운란인도용말                |
| 세명 바라 생합<br>전망<br>최신 Wacom 드                   | # 20배에 NGHBARS<br>생호 Do = =<br>드라이버 다운로드 |                |                          | 중요한 체풍 정보 (7<br>Wacon 경제에 태문 주의, 사<br>모습           |
| non-tensors (* 5. 2014)<br>W 21 Th A IN        | 1001000-01-0.00<br>1015-5-5              |                | Ø 팬 설정<br>편 작동 방법 사용자 지정 | 스플레이 설정<br>Macon 디스플레이의 색상 및 기타 설정을 사용자 지정적<br>실시오 |
| Windows Driver 6.4.6-2                         | macOS Driver 6.4.6-2                     |                | □         디스물레이 전환 철석점   | ! 위치 보쟁<br>금과 파면 커서의 정렬 조정                         |
| LAAL OF MELANIN                                | CIPLS OT HE SAME                         |                |                          | 소프트웨이 해                                            |
|                                                | @ ###\$\$\$##2704 3                      |                |                          |                                                    |
|                                                |                                          |                |                          |                                                    |

• 와콤 드라이버 센터 설치

www.wacom.com/drivers에 접속하여 드라이버를 설치합니다.

#### 와콤 드라이버 연결

와콤 기기를 연결한 후 드라이버를 실행하여 기기 사용에 대해 설정합니다.

![](_page_15_Picture_0.jpeg)

- **01.** 메인 화면
- **02.** 스토리북 모드
- 03. 스케치북 모드
- **04.** 리더스북 모드
- 05. 자유롭게 만들기 모드

- **06.** 내 작업실
- **07.** 만든 북 보기
- **08.** 뷰어 모드
- **09.** 명작동화 보기

![](_page_15_Picture_10.jpeg)

<sup>VRWARE Edu StoryBuilder</sup> 메인 화면

01. 메인 화면

![](_page_16_Picture_2.jpeg)

#### 북 만들기

스토리북, 스케치북, 리더스북, 자유롭게 만들기 4가지 방법으로 책을 만들 수 있습니다.

#### 2 내 작업실

완성하지 못한 책을 수정할 수 있습니다.

![](_page_16_Picture_7.jpeg)

1

#### 3 만든 북 보기

완성된 책을 볼 수 있습니다.

![](_page_16_Picture_10.jpeg)

#### 4 명작동화 보기

명작동화 33권을 영상으로 볼 수 있습니다.

![](_page_16_Picture_13.jpeg)

#### 5 리더스북 보기

리더스북 144권을 영상으로 볼 수 있습니다.

![](_page_17_Picture_0.jpeg)

02. 스토리북 모드

![](_page_17_Picture_2.jpeg)

스토리북

기본으로 제공되는 33권의 명작동화를 볼 수 있습니다.

![](_page_17_Picture_5.jpeg)

![](_page_18_Picture_0.jpeg)

![](_page_18_Picture_1.jpeg)

스케치북 모드

VRWARE Edu StoryBuilder

메인 화면

기본으로 제공되는 33권의 명작동화를 스케치북 형태로 볼 수 있습니다.

![](_page_18_Picture_4.jpeg)

### 04. 리더스북 모드

![](_page_19_Picture_1.jpeg)

리더스북 모드

VRWARE Edu StoryBuilder

메인 화면

144권의 리더스북을 볼 수 있습니다.

![](_page_19_Picture_4.jpeg)

• 리더스북 모드 작업 화면

![](_page_20_Picture_0.jpeg)

### 05. 자유롭게 만들기 모드

![](_page_20_Picture_2.jpeg)

• **자유롭게 만들기 모드** 동화책 없이 자유롭게 그림을 그릴 수 있습니다.

![](_page_20_Figure_4.jpeg)

• 자유롭게 만들기 모드 작업 화면

![](_page_21_Picture_0.jpeg)

![](_page_21_Picture_1.jpeg)

내 작업실

완성하지 못한 책을 다운로드 받아 다시 작업할 수 있습니다.

![](_page_21_Picture_4.jpeg)

#### 휴지통

만든 책을 삭제할 수 있습니다.

![](_page_22_Picture_0.jpeg)

![](_page_22_Picture_1.jpeg)

만든 북 보기

작업 모드에서 만든 책을 저장하면 만든 북 보기에서 작업물을 확인할 수 있습니다.

![](_page_22_Picture_4.jpeg)

#### 2 휴지통

만든 북을 삭제할 수 있습니다.

![](_page_23_Picture_0.jpeg)

![](_page_23_Picture_1.jpeg)

#### • 뷰어 모드

만든 북 보기에서 책을 다운받으면 뷰어 모드로 넘어갑니다. 내가 만든 책을 감상할 수 있고, PDF 또는 동영상으로 다운받을 수 있습니다.

### 09. 명작동화 보기

![](_page_24_Picture_1.jpeg)

• 명작동화 보기

VRWARE Edu StoryBuilder

메인 화면

33권의 명작동화를 한국어와 영어 버전으로 감상할 수 있습니다.

![](_page_24_Picture_4.jpeg)

![](_page_25_Figure_0.jpeg)

![](_page_26_Picture_0.jpeg)

![](_page_26_Picture_1.jpeg)

![](_page_26_Picture_2.jpeg)

명작 동화 스토리북, 명작 동화 스케치북, 리더스 스토리북, 자유롭게 만들기 중 원하는 작업 모드를 선택합니다.

### 2 동화책 선택

33권의 명작 동화 / 144권의 리더스북 중 작업할 파일을 선택합니다.

\* 자유롭게 만들기 제외

#### 3 책 목록 보기

화살표 버튼을 클릭하여 더 많은 책을 볼 수 있습니다.

![](_page_27_Picture_0.jpeg)

![](_page_27_Picture_1.jpeg)

#### 메뉴 버튼

1) 이전 화면 또는 메인 화면으로 되돌아갑니다. 2) 자동 저장 기능을 on/off 할 수 있습니다.

3

4

1

#### 이전 작업으로 되돌리기

이전 작업으로 되돌릴 수 있습니다.

#### 이후 작업으로 되돌리기

이후 작업으로 되돌릴 수 있습니다.

#### 페이지 구성

1) 작업 페이지를 선택할 수 있습니다.

- 2) + 버튼을 눌러 페이지를 추가할 수 있습니다.
- 3) 전체 페이지를 클릭하여 작업 페이지 전체를 한눈에 볼 수 있습니다.

![](_page_28_Picture_0.jpeg)

### 03. 페이지 바꾸기

![](_page_28_Picture_2.jpeg)

장면별 페이지 바꾸기

1

하단의 이미지를 클릭하여 작업 화면의 동화책 스토리 장면을 바꿀 수 있습니다.

# VRWARE Edu StoryBuilder 04 HIQJS

- **01.** 색칠하기
- **02.** 브러쉬 종류
- 03. 말풍선으로 꾸미기
- 04. 말풍선 조절바 기능
- 05. 스티커로 꾸미기
- 06. 스티커 조절바 기능
- **07.** 배경음악 삽입
- **08.** AI 만들기
- **09.** AI 만들기(이미지)
- **10.** AI 만들기(시나리오)

- 11. AI 만들기(대사)
- 12. 녹음 및 마이크 연결하기
- **13.** 녹음 시작하기
- 14. 파일 불러오기
- 15. 일기장
- 16. 만든 북 보기
- **17.** VR 모드
- 18. VR 모드(카드보드 체험방법)
- **19.** VR 모드(카드보드 체험)

![](_page_29_Picture_20.jpeg)

![](_page_30_Picture_0.jpeg)

![](_page_30_Picture_1.jpeg)

1 색칠하기 버튼

색칠하고 지울 수 있는 기능입니다.

### 2 색칠 카테고리

붓과 지우개 등 다양한 색칠 도구가 있습니다.

#### 3 브러쉬 설정

브러쉬의 크기나 질감, 투명도를 조절할 수 있습니다.

#### 4 색상 선택

원하는 색상 및 최근 사용한 색상을 선택하여 색칠할 수 있습니다.

#### 5 브러쉬 종류 선택

브러쉬의 종류를 선택할 수 있습니다.

![](_page_31_Picture_0.jpeg)

![](_page_31_Figure_1.jpeg)

![](_page_32_Picture_0.jpeg)

![](_page_32_Picture_1.jpeg)

![](_page_32_Picture_2.jpeg)

#### 말풍선 버튼

말풍선을 넣어 동화책을 꾸밀 수 있는 기능입니다.

#### 2 말풍선 선택

다양한 말풍선을 선택할 수 있습니다.

![](_page_33_Figure_0.jpeg)

![](_page_34_Picture_0.jpeg)

![](_page_34_Picture_1.jpeg)

#### 1 스티커 버튼

스티커를 넣어 동화책을 꾸밀 수 있는 기능입니다.

#### 2 스티커 선택

다양한 스티커를 선택할 수 있습니다.

![](_page_35_Picture_0.jpeg)

| 1 | 스티 |
|---|----|
|---|----|

#### 느티커 크기 설정

스티커 크기를 조정할 수 있습니다.

#### 2 스티커 회전 설정

스티커를 90°씩 왼쪽 방향 오른쪽 방향으로 회전시킬 수 있습니다.

#### 스티커 반사 (뒤집기) 설정

스티커를 상하 좌우 방향으로 바꿀 수 있습니다.

![](_page_35_Picture_10.jpeg)

스티커를 삭제할 수 있습니다. (휴지통으로 넣어도 삭제할 수 있습니다.)

![](_page_36_Picture_0.jpeg)

![](_page_36_Picture_1.jpeg)

![](_page_36_Picture_2.jpeg)

#### 배경음악 버튼

배경음악을 넣어 동화책을 꾸밀 수 있는 기능입니다.

![](_page_36_Picture_5.jpeg)

#### 2 배경음 선택 (총 22종)

다양한 배경음악을 선택할 수 있습니다.

![](_page_37_Picture_0.jpeg)

![](_page_37_Picture_1.jpeg)

#### 1 AI 만들기 버튼

AI를 활용하여 이미지, 시나리오, 대사를 만들 수 있는 기능입니다.

### 2

#### 2 AI 이미지 만들기 버튼

AI 이미지를 만들 수 있는 버튼입니다.

#### 3 AI 시나리오 만들기 버튼

AI 시나리오를 만들 수 있는 버튼입니다.

#### 4 AI 대사 만들기

AI 대사를 만들 수 있는 버튼입니다.

![](_page_38_Picture_0.jpeg)

### 09. AI 만들기(이미지)

![](_page_38_Picture_2.jpeg)

#### AI 이미지 만들기 프롬프트

원하는 이미지를 만들기 위해 이미지 설명을 구체적으로 작성합니다.

#### 2 만들기 버튼

1)

텍스트를 입력한 후 만들기 버튼을 클릭하여 AI 이미지를 만들 수 있습니다.

#### 3 취소 버튼

버튼을 클릭하여 AI 이미지 만들기 팝업을 제거할 수 있습니다.

#### 4 AI 크래딧

왼쪽 숫자는 사용 가능한 크레딧 수를 의미하며 오른쪽 숫자는 계정에 보유한 총 크레딧입니다. AI 기능을 사용할 때 크래딧 1씩 차감되며 왼쪽에 보이는 숫자가 1씩 줄어듭니다. \* 이미지, 시나리오, 대사 만들기 및 텍스트 번역 공통

![](_page_39_Picture_0.jpeg)

![](_page_39_Picture_1.jpeg)

5 AI 이미지 AI 이미지 만들기 도구를 활용하여 만든 이미지입니다.

![](_page_39_Picture_3.jpeg)

![](_page_39_Picture_4.jpeg)

메인 기능

### 09. AI 만들기(이미지)

![](_page_40_Picture_0.jpeg)

![](_page_40_Picture_1.jpeg)

#### 이미지 선택

1)

2

메인 기능

현재 화면 기준 왼쪽, 오른쪽, 양쪽 이미지 중 1개를 선택할 수 있습니다.

#### 취소 버튼

버튼을 클릭하여 AI 시나리오 만들기 팝업을 제거할 수 있습니다.

### 10. AI 만들기(시나리오)

VRWARE Edu StoryBuilder

메인 기능

4

![](_page_41_Picture_1.jpeg)

**3** AI 시나리오 확인 만들어진 AI 시나리오를 확인할 수 있습니다.

![](_page_41_Picture_3.jpeg)

**AI 시나리오 삽입** AI 시나리오를 동화에 삽입한 화면입니다.

![](_page_42_Picture_0.jpeg)

![](_page_42_Picture_1.jpeg)

#### 이미지 선택

1)

2

VRWARE Edu StoryBuilder

메인 기능

현재 화면 기준 왼쪽, 오른쪽, 양쪽 이미지 중 1개를 선택할 수 있습니다.

#### 취소 버튼

버튼을 클릭하여 AI 대사 만들기 팝업을 제거할 수 있습니다.

![](_page_43_Picture_0.jpeg)

VRWARE Edu StoryBuilder

메인 기능

![](_page_43_Picture_1.jpeg)

**3** AI 대사 선택 만들어진 AI 대사를 선택할 수 있습니다.

![](_page_43_Picture_3.jpeg)

![](_page_44_Picture_0.jpeg)

**1** 녹음, 재생 버튼 목소리를 녹음하고 재생 버튼으로 녹음된 소리를 들을 수 있습니다.

![](_page_44_Picture_2.jpeg)

![](_page_44_Picture_3.jpeg)

VRWARE Edu StoryBuilder

메인 기능

![](_page_45_Picture_0.jpeg)

1

2

![](_page_45_Picture_1.jpeg)

**녹음 시작** 녹음 버튼 클릭 시 뜨는 팝업창에서 '예' 버튼 클릭 시 녹음이 시작됩니다.

![](_page_45_Picture_3.jpeg)

**녹음 중지** 녹음 버튼 재 클릭 시 녹음이 완료됩니다.

**2 파일 불러오기** 이미지를 선택한 후 저장 버튼을 클릭하여 이미지를 불러옵니다.

![](_page_46_Picture_1.jpeg)

**파일 불러오기 버튼** 파일 불러오기 버튼 클릭 시 팝업창이 생성됩니다.

1

![](_page_46_Picture_3.jpeg)

![](_page_46_Picture_4.jpeg)

![](_page_47_Picture_0.jpeg)

![](_page_47_Picture_1.jpeg)

#### 일기장 버튼

1

일기장 버튼 클릭 시 해당 페이지에 줄이 생성됩니다.

![](_page_48_Picture_0.jpeg)

![](_page_48_Picture_1.jpeg)

![](_page_48_Picture_2.jpeg)

만든 북 보기에서 동화책을 클릭하여 다운받으실 수 있습니다.

![](_page_49_Picture_0.jpeg)

![](_page_49_Picture_1.jpeg)

![](_page_49_Picture_2.jpeg)

#### 뷰어 모드 설정

뷰어 모드 설정 칸을 열고 닫을 수 있는 아이콘입니다.

#### 2 VR 모드 보기 설정

VR 모드로 볼 수 있는 아이콘입니다.

![](_page_49_Figure_7.jpeg)

![](_page_50_Picture_0.jpeg)

### 17. VR 모드

![](_page_50_Picture_2.jpeg)

뷰어 모드 설정 아이콘

1)

뷰어 모드 설정 칸을 열고 닫을 수 있는 아이콘입니다.

![](_page_50_Figure_5.jpeg)

![](_page_51_Picture_0.jpeg)

### 18. VR 모드(카드보드 체험 방법)

#### 1. 앱 설치 후 회원가입 및 로그인하기

(앱 설치 방법은 🛄 p10 참고)

#### \* PC나 태블릿을 사용해 스토리북을 만든 경우 카드보드 체험을 하려면 스마트폰에 앱을 다시 설치해야 합니다.

2. 스토리북 만들기로 나만의 전자책을 만든 후 만든북 보기에서 불러오기

3. VR 모드(카드보드 모양의 아이콘)를 선택하고 카드보드에 스마트폰 부착하기

![](_page_51_Picture_7.jpeg)

![](_page_51_Picture_8.jpeg)

![](_page_51_Picture_9.jpeg)

![](_page_51_Picture_10.jpeg)

카드보드 상단과 하면에 부착한 벨크로로 스마트폰 고정

VR 체험 중 센서를 누르면 앞으로 이동 및 선택 가능

![](_page_51_Picture_13.jpeg)

카드보드 조립방법은 QR코드를 스캔하거나 유튜브 검색창에 [ **VRWARE CardBoard VR 카드보드 만들기**]를 검색해서 만들기 영상을 참고해 보세요!

![](_page_52_Picture_0.jpeg)

\$

### 시선에 따라 움직이는 점에서 동화 내용이 재생됩니다.

#### 3 체험 종료 버튼

체험 종료를 원할 경우 카드보드를 벗고 왼쪽 상단의 X 버튼을 선택해 주세요.

![](_page_52_Picture_4.jpeg)

#### **재생 아이콘을 응시합니다.** 조립한 카드보드를 착용하고 재생 아이콘을 3초 동안 응시합니다.

![](_page_52_Picture_6.jpeg)

![](_page_52_Picture_7.jpeg)

×

1

2

### 19. VR 모드(카드보드 체험)

![](_page_53_Picture_0.jpeg)

### 19. VR 모드(카드보드 체험)

![](_page_53_Picture_2.jpeg)

![](_page_53_Picture_3.jpeg)

VR 모드에서 동화책을 감상할 수 있습니다.

5 페이지 이동 버튼

첫 페이지로 이동합니다.

![](_page_53_Picture_7.jpeg)

#### 6 한 페이지 이동 버튼

한 페이지 앞으로 이동합니다.

![](_page_53_Picture_10.jpeg)

#### 7 일시정지 버튼

정지, 재생할 수 있는 버튼입니다.

![](_page_53_Picture_13.jpeg)

#### 8 페이지 이동 버튼

한 페이지 뒤로 이동합니다.

![](_page_53_Picture_16.jpeg)

#### 9 페이지 이동 버튼

마지막 페이지로 이동합니다.

#### 10 시간 설정 버튼

2, 4, 6, 8초 중 원하는 속도를 선택할 수 있습니다.

VRWARE Edu StoryBuilder 05 저장및 삭제하기

| 저장하기         |  |  |  |
|--------------|--|--|--|
| 만든 북 보기로 보내기 |  |  |  |
| 북 커버 설정하기    |  |  |  |
| 내 작업실로 보내기   |  |  |  |
| PDF/동영상 추출하기 |  |  |  |
| 작업 삭제하기      |  |  |  |
|              |  |  |  |
|              |  |  |  |

![](_page_54_Picture_2.jpeg)

![](_page_55_Picture_0.jpeg)

![](_page_55_Picture_1.jpeg)

![](_page_55_Picture_2.jpeg)

1

내 작업실로 보내기 버튼 클릭 시 '내 작업실'로 이동하여 나중에 다시 작업할 수 있습니다.

#### 2 만든 북 보기로 보내기

만든 북 보기 버튼 클릭 시 책이 저장되어 내가 만든 책을 '뷰어 모드'로 볼 수 있습니다.

![](_page_56_Picture_0.jpeg)

VRWARE Edu StoryBuilder

저장하기

![](_page_56_Picture_1.jpeg)

1 만든 북 보기로 보내기 버튼 북커버 지정 팝업창에서 '예'를 선택해 주세요.

![](_page_56_Picture_3.jpeg)

![](_page_57_Picture_0.jpeg)

![](_page_57_Picture_1.jpeg)

![](_page_57_Picture_2.jpeg)

북 커버 설정 후 내가 만든 동화책의 제목을 입력합니다.

![](_page_57_Picture_3.jpeg)

VRWARE Edu StoryBuilder

저장하기

1

제목 입력하기

57

![](_page_58_Picture_0.jpeg)

![](_page_58_Picture_1.jpeg)

![](_page_58_Picture_2.jpeg)

VRWARE Edu StoryBuilder

저장하기

![](_page_59_Picture_0.jpeg)

1)

### 04. 내 작업실로 보내기

![](_page_59_Figure_2.jpeg)

**내 작업실로 보내기 버튼** 내 작업실로 보내기 버튼 클릭 시 '임시저장 하시겠습니까?' 팝업창이 생성됩니다.

![](_page_59_Picture_4.jpeg)

#### 북 커버 설정하기

2

북 커버를 설정하고 제목을 입력하여 '저장' 버튼을 누르면 작업실로 보낼 수 있습니다.

![](_page_60_Picture_0.jpeg)

1

2

### 05. PDF/동영상 추출하기

![](_page_60_Picture_2.jpeg)

**PDF 또는 동영상 추출하기 버튼** 내가 만든 전자 책을 PDF 또는 동영상으로 추출할 수 있습니다.

![](_page_60_Picture_4.jpeg)

### 저장할 위치와 파일명 설정하기

파일을 정상적으로 추출하기 위해 파일명을 25자 이하로 작성합니다.

![](_page_61_Picture_0.jpeg)

1)

### 06. 작업 삭제하기

![](_page_61_Picture_2.jpeg)

**휴지통 아이콘** 지우고 싶은 말풍선이나 스티커를 클릭하여 삭제할 수 있습니다. \* 붓으로 그린 작업은 지우개로만 지울 수 있습니다.

![](_page_61_Picture_4.jpeg)

#### • 휴지통 아이콘 클릭 전 화면

![](_page_62_Picture_0.jpeg)

06

5

 $\bigcirc$ 

## 프로그램 삭제하기

**?** 

0

X

- **01.** 프로그램 삭제하기(PC)
- **02.** 프로그램 삭제하기(Android)
- **03.** 프로그램 삭제하기(iOS)

Ļ

![](_page_63_Picture_0.jpeg)

WebM for Premiere

Webly Ior Premiere

#### 2. VRWARE Edu StoryBuilder 제거

VRWARE Edu StoryBuilder 2.0 클릭 후 상단에 있는 '제거' 버튼을 눌러줍니다.

![](_page_63_Picture_5.jpeg)

#### 3. 응용 프로그램 제거 팝업

'이 앱이 디바이스를 변경할 수 있도록 허용하시겠어요?' 팝업창 '예' 버튼을 클릭합니다.

| StoryBuilder 제거                                   | × |                        |                  |
|---------------------------------------------------|---|------------------------|------------------|
| 제거 상태<br>StoryBuilder이(가) 컴퓨터에서 제거되는 동안 기다려 주십시오. | ම |                        |                  |
| StoryBuilder율(클) 제거하는 중                           |   | StoryBuilder 제거        | ×                |
|                                                   |   | StoryBuilder이(가) 컴퓨터에서 | † 성공적으로 제거되었습니다. |
|                                                   |   |                        | 확인               |
|                                                   |   |                        |                  |

#### 4. 프로그램 삭제 완료

VRWARE Edu StoryBuilder가 성공적으로 제거되었습니다.

![](_page_64_Picture_0.jpeg)

|       | ভৌ VRWARE StoryBuilder<br>ধ্র্যমূ |
|-------|-----------------------------------|
|       | 개인정보보호                            |
|       | <b>알림</b><br>차단됨                  |
|       | 권한<br>허용된 권한 없음                   |
|       | 사용 시간                             |
|       | 사용하지 않는 앱 권한 삭제                   |
|       | 기본                                |
|       | <b>기본으로 설정</b><br>이 앱으로 열기        |
|       |                                   |
|       | 사용량                               |
|       | VRWARE StoryBuilder               |
|       | 이 앱을 제거하시겠습니까?                    |
| 강제 중지 | 취소 확인                             |
| <     | Ert Trit Onton                    |
|       | ©<br>বেমা রূমা                    |

#### 2. VRWARE Edu StoryBuilder 제거

왼쪽 화면 '삭제' 버튼을 클릭한 후 오른쪽 화면 '확인' 버튼을 클릭하여 프로그램을 제거합니다.

![](_page_65_Picture_0.jpeg)

### 03. 프로그램 삭제하기(iOS)

![](_page_65_Figure_2.jpeg)

### 1. VRWARE Edu StoryBuilder 앱 클릭 어플을 꾹 눌러 '앱 제거' 버튼을 눌러줍니다.

![](_page_65_Figure_4.jpeg)

#### 2. VRWARE Edu StoryBuilder 제거

'앱 삭제' 버튼을 눌러 'VRWARE Edu StoryBuilder' 프로그램을 제거합니다.

![](_page_66_Figure_0.jpeg)

![](_page_67_Picture_0.jpeg)

![](_page_67_Picture_1.jpeg)

![](_page_67_Picture_2.jpeg)

![](_page_67_Picture_3.jpeg)

![](_page_67_Picture_4.jpeg)

![](_page_68_Figure_0.jpeg)

![](_page_69_Picture_0.jpeg)

![](_page_70_Picture_0.jpeg)

![](_page_70_Picture_1.jpeg)

![](_page_70_Picture_2.jpeg)

![](_page_70_Picture_3.jpeg)

PC 다운로드 Android 다운로드

iOS 다운로드

 (주)글로브포인트
 경기도 고양시 덕양구 삼원로 83 광양프런티어밸리 6차 1111호(10550)

 ☆ storybuilder.vrawre.us
 031.911.0601 / 0609
 록 gpsales@globepoint.co.kr